## IVS を使った異体字変換

1. 環境

| OS   | : Windows10        |
|------|--------------------|
| アプリ  | : Word バージョン 2011  |
| IME  | :IME パッドまたは ATOK   |
| フォント | :みんなの文字ゴシック Pr6N R |

## 2. 手順:サンプル文字「逢」→「逢」

1) 漢字を入力し、漢字のすぐ右隣にカーソルを持ってくる

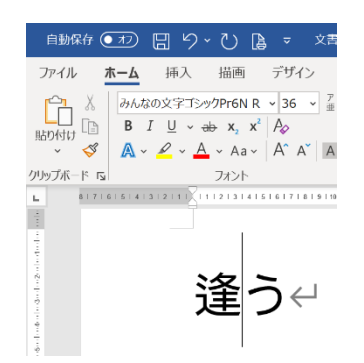

- 2) IME の文字パレットを起動し、VS(U+E0100)をコピーする[注]
  - a) IME パッドの場合

①画面左の [文字一覧] を選択

②文字カテゴリの中から、[Unicode(追加特殊用途面)]-[異体字セレクター補助]を選択

③U+E0100 をクリックする

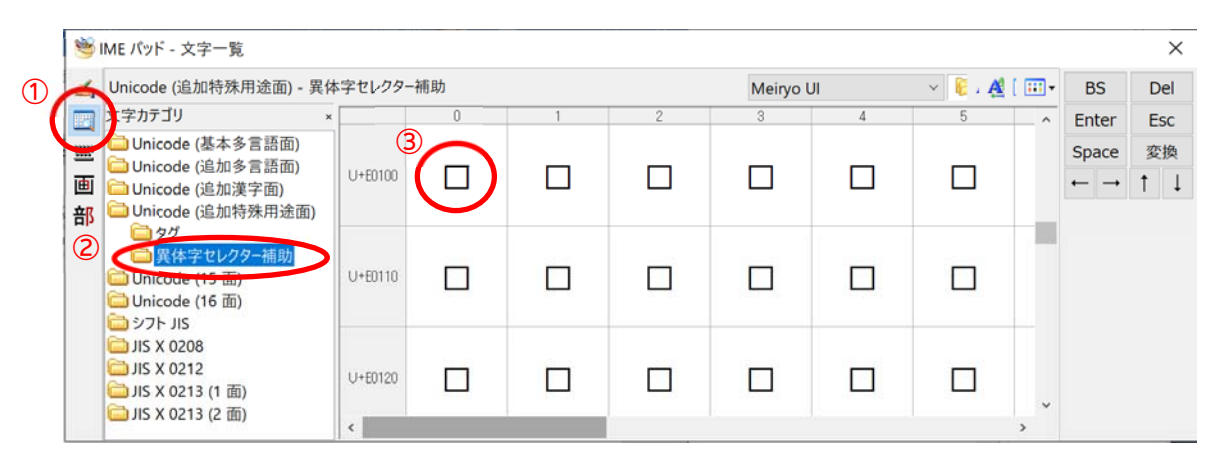

## b) ATOK 文字パレットの場合

①Unicode 表を選択

②見出し [字形選択子補助] を選択

③U+E0100を選択しコピー(Ctrl+c)する

| Image: Second Second Seco |             |             |             |             |             |             |             |             |             |             |             |             |             | Х           |             |             |   |                            |      |   |  |
|----------------------------------------------------------------------------------------------------|-------------|-------------|-------------|-------------|-------------|-------------|-------------|-------------|-------------|-------------|-------------|-------------|-------------|-------------|-------------|-------------|---|----------------------------|------|---|--|
| パレット(P) 編集(E) オプション(O) ヘルプ(H)                                                                                                    |             |             |             |             |             |             |             |             |             |             |             |             |             |             |             |             |   |                            |      |   |  |
| 記号・よく使う文字 欧文コード表 和文コード表 Unicode表 漢字検索                                                                                                    |             |             |             |             |             |             |             |             |             |             |             |             |             |             |             |             |   |                            |      |   |  |
| 体系:Unicode 見出し、字形選択子補助 2 ~                                                                                                    |             |             |             |             |             |             |             |             |             |             |             |             | 確定          | 定(N)        |             |             |   |                            |      |   |  |
| 3                                                                                                    | 0           | 1           | 2           | 3           | 4           | 5           | 6           | 7           | 8           | 9           | Α           | В           | С           | D           | Е           | F           |   | ⊐ピ                         | —(C) |   |  |
| E010                                                                                                    |             |             | $\boxtimes$ | $\boxtimes$ | $\boxtimes$ | $\boxtimes$ | $\boxtimes$ | $\boxtimes$ | $\boxtimes$ | $\boxtimes$ | $\boxtimes$ | $\boxtimes$ | $\boxtimes$ | $\boxtimes$ | $\boxtimes$ | $\boxtimes$ | ^ | フォント(F)<br>みんなの文字= ∨<br>文字 |      |   |  |
| E0110                                                                                                    |             | $\boxtimes$ | $\boxtimes$ | $\boxtimes$ | $\boxtimes$ | $\boxtimes$ | $\boxtimes$ | $\boxtimes$ | $\boxtimes$ | $\boxtimes$ | $\boxtimes$ | $\boxtimes$ | $\boxtimes$ | $\boxtimes$ | $\boxtimes$ | $\boxtimes$ |   |                            |      |   |  |
| E0120                                                                                                    | $\boxtimes$ | $\boxtimes$ | $\boxtimes$ | $\boxtimes$ | $\boxtimes$ | $\boxtimes$ | $\boxtimes$ | $\boxtimes$ | $\boxtimes$ | $\boxtimes$ | $\boxtimes$ | $\boxtimes$ | $\boxtimes$ | $\boxtimes$ | $\boxtimes$ | $\boxtimes$ |   | _                          | _    |   |  |
| E0130                                                                                                    |             | $\boxtimes$ | $\boxtimes$ | $\boxtimes$ | $\boxtimes$ | $\boxtimes$ | $\boxtimes$ | $\boxtimes$ | $\boxtimes$ | $\boxtimes$ | $\boxtimes$ | $\boxtimes$ | $\boxtimes$ | $\boxtimes$ | $\boxtimes$ | $\boxtimes$ |   |                            |      |   |  |
| E0140                                                                                                    | $\boxtimes$ | $\boxtimes$ | $\boxtimes$ | $\boxtimes$ | $\boxtimes$ | $\boxtimes$ | $\boxtimes$ | $\boxtimes$ | $\boxtimes$ | $\boxtimes$ | $\boxtimes$ | $\boxtimes$ | $\boxtimes$ | $\boxtimes$ | $\boxtimes$ | $\boxtimes$ |   | コード(D) E0100<br>文字情報(J)    |      |   |  |
| FAIFA                                                                                                    |             |             |             |             |             |             |             |             |             |             |             |             |             |             |             |             |   |                            |      | _ |  |

- 3) Word に U+E0100 の文字コードを貼り付ける
  - a) IME パッドの場合、U+E0100 をクリックした時点で Word 上の文字が変換されるので、 Enter キーを押して確定する
  - b) ATOK 文字パレットの場合、Word 上でペースト(Ctrl+v) すると文字が変換される

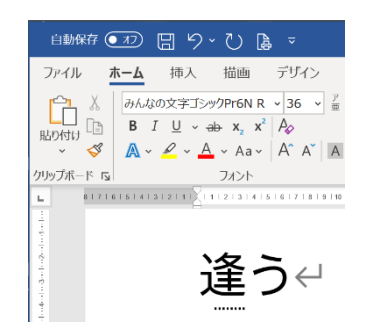

[注意] VS のコードは基底文字および変換後の文字によって違います 詳細は Unicode コンソーシアムの Web ページにある Adobe-Japan1 の IVD (Ideographic Variation Database)を参照してください。 https://unicode.org/ivd/data/2007-12-14/IVD\_Charts.pdf

[IVD の見方]

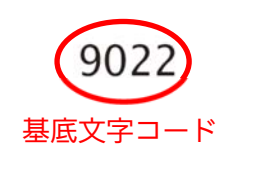

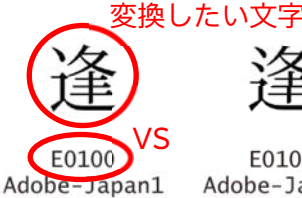

CID+1133

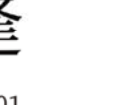

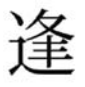

E0101 Adobe-Japan1 Ado CID+8266 C

E0102 Adobe-Japan1 CID+13408